## Agricultural Commodity Import Requirements (ACIR) Quick Reference Guide

Filtering Results in ACIR

Example: Rose (Cut Flowers) from Colombia Introduction

- A country-commodity pair search in ACIR will yield all CIRs associated with the pair.
- **Filtering** your search results will limit extraneous and unrelated results and make it easier to pinpoint the reference you need for a given situation.
- Open ACIR at <u>https://acir.aphis.usda.gov</u>.

## Filtering in ACIR

| 1. | Enter and search for the desired <b>country/commodity pair</b> under the |  |
|----|--------------------------------------------------------------------------|--|
|    | applicable ACIR Tile.                                                    |  |

- 2. Note the Select Attributes pane on the left, beneath the Search pane.
- 3. Categories with filterable attributes will show a number **in parenthesis** to the **right** of the category.

a. The number represents the number of unique attributes available for filtering in the category.  $\rightarrow$  Intended Use (6)

b. The right-facing drop-down arrow next to any given category reveals a menu with selectable attributes.
 Country (262)

4. Click on the right-facing drop-down arrow next to the desired category.

- 5. Filter commodity attributes **one at a time.** Select the **associated** attribute in an applicable attribute category, e.g., "Plant Parts" or "Process Type".
  - a. Filter function will only return CIRs that contain **all** selected attributes.
- 6. Click on the "Filter" button.

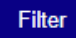

- 7. Search Tips:
  - Avoid searching more than one attribute per category. Multiple selections from one attribute category may produce zero results.
  - b. In most cases, a process type can be **either** fresh **or** dried, but not both. If both are selected, ACIR will look for **one** CIR that contains **both**, resulting in no CIRs found.

| Select Attributes              |                     |  |  |  |  |  |  |
|--------------------------------|---------------------|--|--|--|--|--|--|
| ✓ Document Type (1)            |                     |  |  |  |  |  |  |
| Select One                     | ~                   |  |  |  |  |  |  |
| Commodity Import Requirements  |                     |  |  |  |  |  |  |
| 4                              | ŀ                   |  |  |  |  |  |  |
| Filter Clear                   |                     |  |  |  |  |  |  |
| > Country (258)                |                     |  |  |  |  |  |  |
| > Intended Use (3)             | > Intended Use (3)  |  |  |  |  |  |  |
| ✓ Process Type (21)            | ✓ Process Type (21) |  |  |  |  |  |  |
| Crushed                        | *                   |  |  |  |  |  |  |
| Dried                          | I.                  |  |  |  |  |  |  |
| Dried, Cut                     |                     |  |  |  |  |  |  |
| Extracted                      |                     |  |  |  |  |  |  |
| Freeze-dried                   |                     |  |  |  |  |  |  |
| Fresh                          |                     |  |  |  |  |  |  |
| <ul> <li>Fresh, Cut</li> </ul> |                     |  |  |  |  |  |  |
| Ground                         |                     |  |  |  |  |  |  |

| ✓ Plant Part (15)  |   |
|--------------------|---|
| Select All         | ~ |
| Above-Ground Parts |   |
| All Plant Parts    |   |

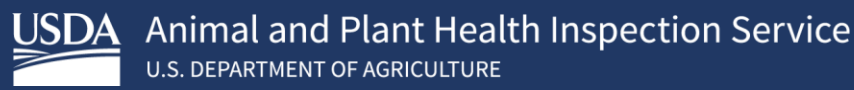

**Example:** No CIRs are returned when filtering for both "Dried" **and** "Fresh," under "Process Type," for squash from Mexico.

- c. For best results, select one commodity attribute, then click on "Filter".
  - i. **Review search results** after each filter selection to determine if you can readily find the CIR that applies based on the commodity's attributes, e.g., "Plant/Animal Part", "Process Type", "Article Type", etc.
  - ii. If you **cannot** find an applicable CIR, unselect the last filter applied and click on filter again. Review the result list once again. Repeat if necessary.

## Filtering Example

- ACIR Tile: Plants and Plant Products Not for Propagation
- **Country:** Colombia
- Commodity: Rose (in bulk, not bouquets)
- 1. Enter "**Colombia**" in the country section and "**rose**" in the commodity section in the search pane in the Plants and Plant Products Not for Propagation tile.
- 2. Click on Search.
  - a. The original search resulted in 50+ CIRs; some searches may produce many more. **Trim this list** by filtering using options in the Select Attributes pane.
- 3. Filter for cut flowers (produces 30+ results)
  - a. Click on "Process Type" and Select "Fresh, Cut"
  - b. Click on Filter.
- 4. Filter further to include plant part (produce less than 10 results).
  - a. Click on "Above-Ground Parts" and Select "Plant Part"
  - b. Click on Filter.
    - 5. View CIR titles under the "Document Names" column and other attributes to locate the applicable CIR for rose (cut flowers) from Colombia and select using "View".

| ĭΞ | Show Entries: 100 🔹                                                        | Q. Search      | t by any Value        |              | Page: 1 of 1                     |
|----|----------------------------------------------------------------------------|----------------|-----------------------|--------------|----------------------------------|
|    | Document Name V                                                            | Port Group 🗸 🗸 | Plant/Anim ∨          | Process Ty V | Article Type 🗸                   |
| 1  | Rose Bouquets (Cut Flowers)<br>from Colombia and Ecuador<br>into All Ports | All Ports      | Above-Ground<br>Parts | Fresh, Cut   | Cut Flowers and<br>Greenery View |
| 2  | Rosa (Rose) (Cut Flowers)<br>from Colombia and Ecuador<br>into All Ports   | All Ports      | Above-Ground<br>Parts | Fresh, Cut   | Cut Flowers and<br>Greenery View |
| 3  | Certain Genera of Cut Flowers<br>from Multiple Countries into All<br>Ports | All Ports      | Above-Ground<br>Parts | Fresh, Cut   | Cut Flowers and<br>Greenery View |